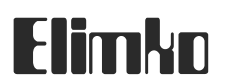

Elimko Ltd. Şti.

8. Cadde 21. Sokak No:16 06510 Emek / ANKARA / TURKEY Phone:+ 90 312 212 64 50 • Fax:+ 90 312 212 41 43 Web: www.elimko.com.tr • E-mail: elimko@elimko.com.tr

# Elimko\_\_\_

\_\_E-49 / E-94

- O E-49 / E-94 controllers are designed for panel mounting and should be used in an industrial environment.
- **O** The packages of E-49 / E-94 controllers contains; Controller, 2 pieces of mounting clamps, User manual and Guarantee certificate
- After opening the package, please check the contents with the above list. If the delivered product is wrong type, any item is vou purchased the product.
- O Before installing and operating the controller, please read the user manual thoroughly.
- The installation and configuration of the controller must only be performed by a person qualified in instrumentation.
- O Keep the unit away from flamable gases, that could cause explosion.
- O Do not use alcohol or other solvents to clean the controller. Use a clean cloth soaked in water tightly squeezed to gently wipe the outer surface of the controller.
- O The product life of this instrument is 10 years.
- This controller complies with the European Low Voltage Directive 2006/95/EC, by the application of safety standard CE
  - TS EN 61010-1. (Pollution degree 2) □ This controller complies with the EMC Directive 2004/108/EC by the application of EMC standard TS EN 61326.

# Elimko\_\_\_\_\_E-49 / E-94

## 2. TECHNICAL SPECIFICATIONS

| Input Types              | $\begin{array}{l} \textbf{Thermocouple} (\textbf{TC})\text{: B, E, J, K, L, N, R, S, T, U}\\ \textbf{Resistance Thermometer} (\textbf{RT}): Pt-100\\ \textbf{Current}: 0-20 \text{ mA}, 4-20 \text{ mA} (Linear)\\ \textbf{Voltage}: 0-50 \text{ mV}, 0-1 \text{ V}, 0.2-1 \text{ V} (Linear) \end{array}$                                                   |
|--------------------------|----------------------------------------------------------------------------------------------------|
| Control Output           | Relay : SPST-NO 250V AC, 5A<br>Current : 0-20 mA, 4-20 mA (Isolated)<br>Pulse : 24V DC, 25 mA (for SSR)                                                                                                    |
| Alarm Outputs            | Relay : SPST-NO 250V AC, 5A                                                                                                    |
| Display Type             | E-49: 2 x 4 digit 7 mm 7 segment led display<br>E-94: 2 x 4 digit 14 mm 7 segment led display                                                                                                    |
| Accuracy                 | $\begin{array}{l} \textbf{Thermocouple:} (\pm 0.5\% \text{ of the reading value} \\ \text{or } \pm 1\ ^{\circ}\text{C}) \pm 1 \ \text{digit max}. \\ \textbf{Pt-100:} (\pm 0.5\% \text{ of the reading value or } \pm 1\ ^{\circ}\text{C}) \\ \pm 1\ \text{digit max}. \\ \textbf{Analog Input:} \pm 0.5\% \ \text{FS} \pm 1\ \text{digit max}. \end{array}$ |
| Analog Digital Converter | 16 bit                                                                                                    |
| Digital Analog Converter | 12 bit                                                                                                    |
| Control Type             | On / Off, PID                                                                                                    |
| Operating Voltage        | 85-265 V AC / 85-375 V DC<br>20-60 V AC / 20-85 V DC                                                                                                    |
| 2                        |                                                                                                    |

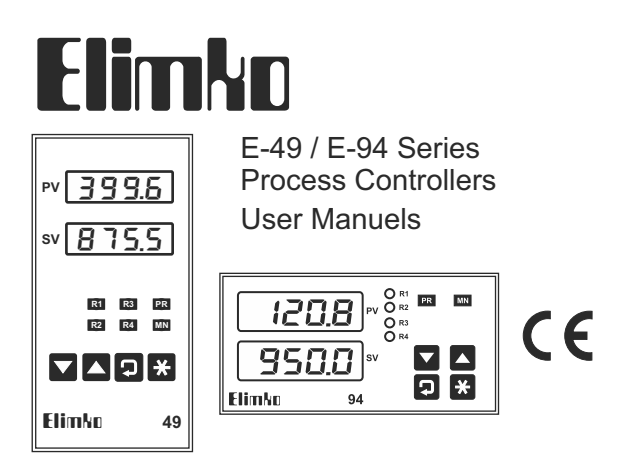

Manufacturer / Technical Support : Elimko Ltd. Şti. 8. Cadde 21. Sokak No:16 06510 Emek / ANKARA / TURKEY Phone:+ 90 312 212 64 50 • Fax:+ 90 312 212 41 43 Web: www.elimko.com.tr · E-mail: elimko@elimko.com.tr

# E-49 / E-94\_\_\_\_\_\_Elimkn

## **1. DEFINITION**

E-49 / E-94 Series Controllers are designed to use On/Off and PID Control Techniques, by using new generation microcontrollers.

The dimensions of the E-49 controllers are 48x96 mm & E-94 controllers are 96x48 mm confirming IEC/TR 60668 standard. The controllers have two 4-digit seven segment led displays each capable of displaying numeric values from -1999 to 9999 and 4-character alphanumeric values messages. The universal inputs (T/C, R/T, mV, mA) are configurable and measured with 16-bit resolution. These electronic units, have high reading accuracy with high measurement sensivity, don't contain any loose mechanical parts, and provide limitless reliability. They are calibrated in order not to be defected by time and exterior factors. High input impedance, protection of the system from loss of signal, E-49 / E-94 have two seperate, 4-digit, display to display process value and set values within the range of -1999 to 9999

For all industrial applications for the measurement and control of; temperature pressure, level speed current-voltage, resistance and other physical features, also for areas such as; Iron-Steel, Cement, Chemistry, Food, Plastic, Petrochemistry, Rafineries, Ceramics, Glass and industries this unit is ideal. 1

E-49 / E-94\_\_\_\_\_Elimkn

## 2. TECHNICAL SPECIFICATIONS

| Power Consumption     | 10 VA                                                               |
|-----------------------|---------------------------------------------------------------------|
| Protection Class      | Front Panel : IP 66 (NEMA 4X)<br>Rear Case : IP 20                  |
| Operating Temperature | -10 °C, +55 °C (+14 °F, +131 °F)<br>(with no condensation or icing) |
| Storage Temperature   | -25 °C, +65 °C (-13 °F, +149 °F)<br>(with no condensation or icing) |
| Relay Mechanical Life | 10.000.000 operation*                                               |
| Relay Electrical Life | >1.000.000 operation (under 1/10 of load)                           |
| Memory                | EEPROM ( 100.000 max. Write-erase )                                 |
| Weight                | 220 gr                                                              |

\* The relay life differs according to the usage configuration. When the relays are old, their contacts could melt or burn out.

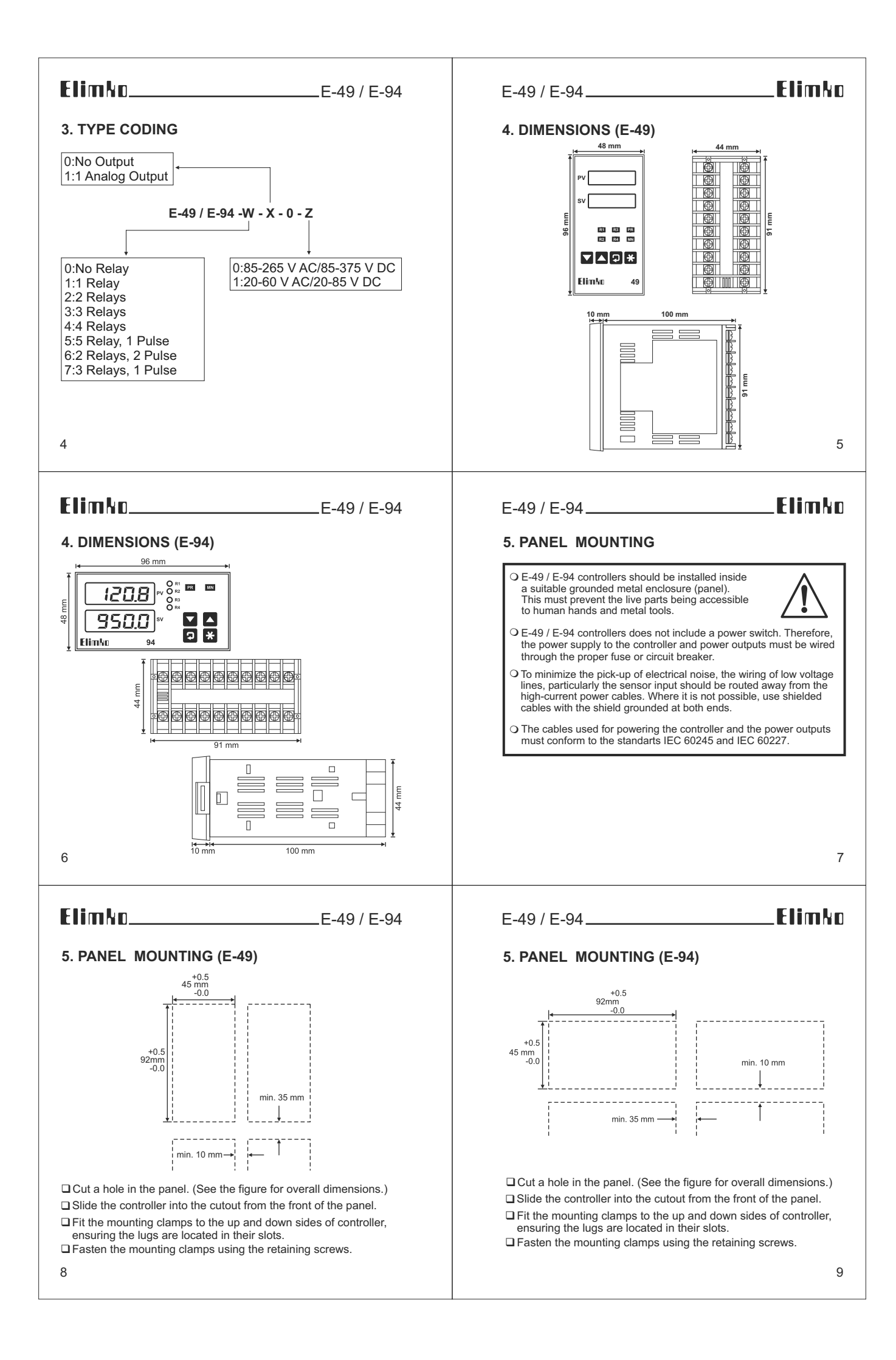

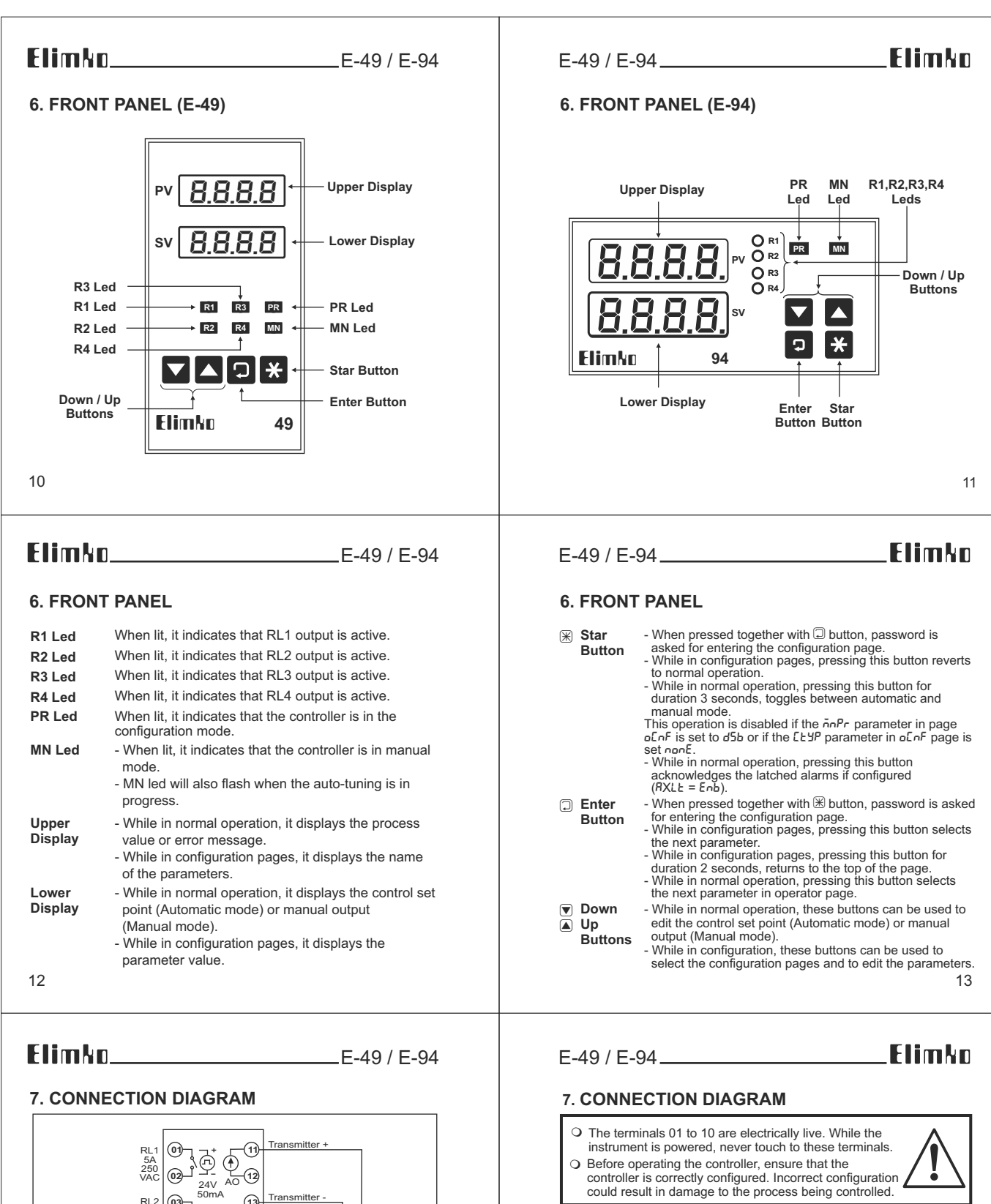

controller is correctly configured. Incorrect configuration could result in damage to the process being controlled.

### 8. OPERATING PAGES

- When the controller power is switched on, it runs through a self-test sequence for about 2 seconds and displays the version number and then enters into normal operation.
- The controller has two basic modes of operation: - Automatic mode in which the output is automatically adjusted to maintain the process value at the control set point. - Manual mode in which one can adjust the output independently of the control set point.
- MN led indicates the operation mode of the controller. It lights while controller is in manual mode.

RL2 5A 250 VAC (03-

RL3 5A 250 VAC 05

RL4 5A 250 VAC 07

85-265 VAC; 50-60 Hz/ 85-375 VDC 20-60 VAC; 50-60 Hz/ 20-85 VDC

(04)

(06)

08

-09

10

Transmitter

() ESF

SM Pot

тх

AIN1: 1. Analog Input AIN2: 2. Analog Input AO : Analog Output

(13)

-(14)

(15

(16

-18

19

20

AIN1(17

## 8. OPERATING PAGES

- □ While in normal operation, pressing 𝔅 button for duration 3 seconds, toggles between automatic and manual mode. This operation is disabled if the  $\bar{n}_0 P_r$  parameter in page a E n F is set to d5b or if the ELYP parameter in oEnF page is set nonE.
- In normal operation the process value is displayed in the upper display, the control set point (Automatic mode) or manual output (Manual mode) is displayed in the lower display.
- The normal operation state and the frequently used parameters are in the operator page. These parameters can be accessed by I button
- The parameters in the operator page differ according to the operation mode.

## E-49 / E-94\_\_\_\_\_

# .Elimko

#### 9. AUTOMATIC MODE

| Displa       | y Explanation                | Unit | Access<br>Conditions | Button | Key Function /<br>Setting Interval |
|--------------|------------------------------|------|----------------------|--------|------------------------------------|
| 23.4         | Process Value                | EU   |                      |        |                                    |
| 0.0          | Control Set Point            | EU   |                      | ▼/ ▲   | 5PLL - 5PHL <sup>(1</sup>          |
| оUL<br>0.0   | Manual Output <sup>(2)</sup> | %    | [EYP ≠ nonE          | ▼/ ▲   |                                    |
| P5P<br>0.0   | Progressive Set Point        | EU   | SPrr ≠ oFF           | ▼/ ▲   |                                    |
| R ISP<br>0.0 | Alarm-1 Set Point            | EU   | RI≿P ≠ oFF           | ▼/ ▲   | -19 <u>9.</u> 9 - 999.9            |
| R25P<br>0.0  | Alarm-2 Set Point            | EU   | R2≿P ≠ oFF           | ▼/ ▲   | 49 <u>9</u> 9 - 99999              |
| R35P<br>0.0  | Alarm-3 Set Point            | EU   | R3≿P ≠ oFF           | ▼/ ▲   | 499.9 - 999.9                      |
| 845P<br>0.0  | Alarm-4 Set Point            | EU   | R4EP ≠ oFF           | ▼/ ▲   | -19 <u>9.</u> 9 - 999.9            |

 $^{(1)}$  If the set point source is external (5P5r \neq InL), this adjustment is not valid.  $^{\rm (2)}$  With the control type as open loop valve control ( <code>LLYP = bnd</code> ), this

Screen is used for valve direction, instead of manual output value. ( $5LP = Valve inactive, ELS = Closing Valve, <math>_{o}P_{O} = Opening Valve$ )

E-49 / E-94

# Elimko

17

16

Elimko\_\_\_\_\_E-49 / E-94

| 10. N        | MANUEL MODE                    |      |                                |        |                                    |
|--------------|--------------------------------|------|--------------------------------|--------|------------------------------------|
| Display      | Explanation                    | Unit | Access<br>Conditions           | Button | Key Function /<br>Setting Interval |
| 23.4         | Process Value                  | EU   | [ESP = 5Co<br>Single Sided (+) |        |                                    |
| 50.0         | Manual Output                  | %    | PID Control                    | ▼/ ▲   | Soll - SoHL                        |
| 23.4         | Process Value                  | EU   | ELYP = dCo                     |        |                                    |
| 50.0         | Manual Output                  | %    | PID Control                    | ▼/ ▲   | doll - doHl                        |
| 23.4         | Process Value                  | EU   | ELYP = PFb<br>Foodback         |        |                                    |
| 50.0         | Manual Output                  | %    | Valve Control                  | ▼/ ▲   | Soll - SoHL                        |
| 23.4         | Process Value                  | EU   | [ESP = bod                     |        |                                    |
| SEP          | Valve Direction <sup>(1)</sup> |      | Valve Control                  | ▼/ ▲   | Vana Kıs / Aç                      |
| R ISP<br>0.0 | Alarm-1 Set Point              | EU   | RIŁP ≠ oFF                     | ▼/ ▲   | 499.9 - 999.9                      |
| R25P<br>0.0  | Alarm-2 Set Point              | EU   | R2EP ≠ oFF                     | ▼/ ▲   | 499.9 - 999.9                      |
| 835P<br>0.0  | Alarm-3 Set Point              | EU   | R3EP ≠ oFF                     | ▼/ ▲   | 499.9 - 999.9                      |

8452 00

EU RYEP ≠ oFF ▼/ ▲ +99.9 - 999.9 <sup>(1)</sup> SEP = Valve inactive, EL5 = Closing Valve, oPn = Opening Valve

18

Elimko\_\_\_\_\_E-49 / E-94

## **11. CONFIGURATION PAGES**

Alarm-4 Set Point

- □ If the entered security code is correct all the configuration pages can be accessed and all the parameters in the configuration pages can be edited. Otherwise dPrL and RPrL parameters in PrEC page define the access and edit levels of parameters.
- □ and ▲ buttons are used to select the configuration pages while PRLE message is displayed in the upper display. 
  Detution select the parameters in a page sequentially. 
  Detution returns to the top of the page if it pressed for duration of 2 seconds, while in configuration pages. It button reverts to normal operation, while in configuration pages.

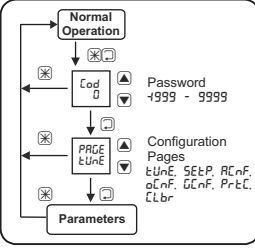

**11. CONFIGURATION PAGES** The fundamental characteristics of the controller are specified in

- configuration pages. These pages: EUnE = PID Tuning Page
- 5ELP = Set Points Configuration Page
- REnF = Alarm Configuration Page  $_{o}E_{o}F = Control and Output$
- Configuration Page  $GE_{nF}$  = General Configuration Page
- PrEL = Security Adjustments Page

ELbr = Calibration Page

Input to Configuration Pages

- $\hfill\square$  In order to access the configuration pages,  $\ensuremath{\mathbbmm}$  and  $\ensuremath{\mathbbmm}$  buttons are pressed simultaneously.
- □ After this operation PR led lights and Lod message and D are displayed in the upper and lower displays respectively.
- □ and ▲ buttons are used to adjust the security code in the lower display. When D button is pressed LUnE page is accessed.
- The factory setting of the security code is "10".
- The security code is defined by the parameter 5Lod in PrtL page. 19
- E-49 / E-94\_\_\_\_\_Elimko

## PID Tuning Page (PRGE:tUnE)

| Display      | Explanation                                               | Unit       | Access<br>Conditions  | Button | Key Function /<br>Setting Interval |
|--------------|-----------------------------------------------------------|------------|-----------------------|--------|------------------------------------|
| RE<br>oFF    | Auto-Tune <sup>(1)</sup>                                  | Table<br>4 | [EYP≠nonE<br>[EYP≠bnd | ▼/▲    | Table 4                            |
| РЬ- I<br>200 | Proportional Band-1 (For "+"<br>Directed Control Outputs) | EU         | [LYP ≠ nonE           | ▼/▲    | 0. 1 - 999.9                       |
| 2005<br>2005 | Proportional Band-2 (For "-"<br>Directed Control Output ) | EU         | [LYP = d[o            | ▼/▲    | 0. 1 - 999.9                       |
| 1E<br>28     | Integral Time<br>(If "هFF", integral is inactive)         | s          | [LYP ≠ nonE           | ▼/▲    | oFF, 1-9999                        |
| dŁ<br>ר      | Derivative Time<br>(If "oFF", derivative is inactive)     | s          | EEYP ≠ nonE           | ▼/▲    | oFF, 1-2500                        |
| ну5<br>0. I  | Hysteresis                                                | EU         |                       | ▼/▲    | 0.0 - 999.9                        |

<sup>(1)</sup> Auto-tune operation is inhibited in manual mode.

## Set Point Configuration Page (PRGE:5EEP)

| Displa        | y Explanation                                              | Unit        | Access<br>Conditions | Button | Key Function /<br>Setting Interva |
|---------------|------------------------------------------------------------|-------------|----------------------|--------|-----------------------------------|
| SPSr<br>Int   | Set Point Source                                           | Table<br>10 |                      | ▼/▲    | Table 10                          |
| 5PLL<br>1999  | Set Point Lower Limit                                      | EU          |                      | ▼/▲    | 499.9 - SPHL                      |
| 5PHL<br>999.9 | Set Point Upper Limit                                      | EU          |                      | ▼/▲    | SPLL - 999.9                      |
| 5Prr<br>0.0   | Set Point Ramping Rate<br>(For fastest change,enter "oFF") | EU/<br>min  |                      | ▼/▲    | oFF, 0. 1-60.0                    |

### Alarm Configuration Page (PRGE:REnF)

| Display      | Explanation        | Unit       | Access<br>Conditions | Button | Key Function /<br>Setting Interva |
|--------------|--------------------|------------|----------------------|--------|-----------------------------------|
| R IEP<br>oFF | Alarm-1 Type       | Table<br>8 |                      | ▼/▲    | Table 8                           |
| Я IHУ<br>0.5 | Alarm-1 Hysteresis | EU         | R IŁP≠ oFF           | •/•    | 0.0 - 999.9                       |
| R ILE<br>dSb | Alarm-1 Lock (1)   | Table<br>3 | R IEP≠ oFF           | •/•    | Table 3                           |

R ILE 22

# Elimho\_\_\_\_\_E-49 / E-94

## Control and Output Configuration Page (PRGE:oCoF)

| Display       | Explanation                                           | Unit       | Access<br>Conditions  | Button | Key Function<br>Setting Interva |
|---------------|-------------------------------------------------------|------------|-----------------------|--------|---------------------------------|
| EESP<br>SCo   | Control Type                                          | Table<br>9 |                       | ▼/▲    | Table 9                         |
| [Frñ<br>rEu   | Control Form                                          | Table<br>5 | CtyP≠nonE             | ▼/▲    | Table 5                         |
| EPrd<br>2     | Control Period                                        | s          | EtyP≠nonE             | ▼/▲    | 1 - 250                         |
| ñnPr<br>dSb   | Manual Mode Select                                    | Table<br>3 | EtyP≠nonE             | ▼/▲    | Table 3                         |
| £r£ñ<br>100   | Motor Valve Travel Time                               | s          | [EYP=bod              | ▼/▲    | 10 - 2500                       |
| dbnd<br>0.5   | Control Output Death Band                             | %          | CtYP≠nonE             | ▼/▲    | 0.1 - 25.0                      |
| Soll<br>DD    | Single Sided(+) Control Output<br>Lower Limit         | %          | EEYP≠nonE<br>EEYP≠dEo | ▼/▲    | 0.0 - Soñr                      |
| 50HL<br>100.0 | Single Sided (+) Control Output<br>Upper Limit        | %          | EEYP≠nonE<br>EEYP≠dEo | ▼/▲    | 50ñr - 100.0                    |
| 500r<br>500   | Single Sided (+) Control Output<br>Manuel-Reset Value | %          | CtYP≠nonE<br>CtYP≠dCo | ▼/▲    | Soll - SoHL                     |
| doLL<br>+00.0 | Double Sided (+/-) Control<br>Output Lower Limit      | %          | CtYP = dCo            | ▼/▲    | 400.0 - doñr                    |
| 24            |                                                       |            |                       |        |                                 |

# Elimho\_\_\_\_\_E-49 / E-94

### Control and Output Configuration Page (PRGE:oCoF)

|                 |                                      |      | -                    | •           | ,                                            |
|-----------------|--------------------------------------|------|----------------------|-------------|----------------------------------------------|
| Displa          | ay Explanation                       | Unit | Access<br>Conditions | Button      | Key Function<br>Setting Interv               |
| 5r ul.<br>1889  | Motor-Valve Fully-Closed<br>Position |      | СЕУР = PF6           | V / A<br>*V | Valve Close /<br>Valve Open<br>Save Position |
| 5r u H<br>3 756 | Motor-Valve Fully-Open<br>Position   |      | CEYP = PFb           | V/A<br>*V   | Valve Close /<br>Valve Open<br>Save Position |

## General Configuration Page (PRGE:GCnF)

| General Configuration Page (PRGE:GEnF) |                                                               |             |                      |        |                                    |  |
|----------------------------------------|---------------------------------------------------------------|-------------|----------------------|--------|------------------------------------|--|
| Display                                | Explanation                                                   | Unit        | Access<br>Conditions | Button | Key Function /<br>Setting Interval |  |
| InP I<br>F                             | 1.Analog Input (AIN1) Type (For<br>Process Value Measurement) | Table<br>14 |                      | ▼/▲    | Table 14                           |  |
| 1~P2<br>4R20                           | 2.Analog Input (AIN2) Type<br>(External Set Point Input)      | Table<br>2  |                      | ▼/▲    | Table 2                            |  |
| dP<br>I                                | Decimal Point <sup>(1)</sup>                                  |             |                      | ▼/▲    | 0-3                                |  |
| 28ro<br>0.0                            | Analog Input Scale Lower Value<br>(Linear Input types)        | EU          |                      | ▼/▲    | -199.9 - 999.9                     |  |

# E-49 / E-94\_\_\_\_\_Elimko

| Alarm Configuration Pa | age (PRGE:REnF) |
|------------------------|-----------------|
|------------------------|-----------------|

| Display       | Explanation        | Unit       | Access<br>Conditions | Button | Key Function /<br>Setting Interval |
|---------------|--------------------|------------|----------------------|--------|------------------------------------|
| R2EP<br>oFF   | Alarm-2 Type       | Table<br>8 |                      | ▼/▲    | Table 8                            |
| R2XY<br>0.5   | Alarm-2 Hysteresis | EU         | R2EP ≠ oFF           | ▼/▲    | 0.0 - 999.9                        |
| RZLE<br>dSb   | Alarm-2 Lock (1)   | Table<br>3 | R2EP≠oFF             | ▼/▲    | Table 3                            |
| R3EP<br>₀FF   | Alarm-3 Type       | Table<br>8 |                      | ▼/▲    | Table 8                            |
| R ЭН У<br>0.5 | Alarm-3 Hysteresis | EU         | R∃ŁP≠oFF             | ▼/▲    | 0.0 - 999.9                        |
| ЯЗLЕ<br>d5b   | Alarm-3 Lock (1)   | Table<br>3 | R∃EP≠oFF             | ▼/▲    | Table 3                            |
| R4EP<br>₀FF   | Alarm-4 Type       | Table<br>8 |                      | ▼/▲    | Table 8                            |
| ЯЧНУ<br>0.5   | Alarm-4 Hysteresis | EU         | R4ĿP≠oFF             | ▼/▲    | 0.0 - 999.9                        |
| ЯЧLЕ<br>d5b   | Alarm-4 Lock (1)   | Table<br>3 | $RHEP \neq oFF$      | ▼/▲    | Table 3                            |

(1) Pressing 🕱 button acknowledges the latched alarms if RXLŁ is Enb while in normal operation.

23

# E-49 / E-94\_\_\_\_\_Elimko

| Cont             | Control and Output Configuration Page (PRGE:oCoF)       |             |                      |        |                                   |  |
|------------------|---------------------------------------------------------|-------------|----------------------|--------|-----------------------------------|--|
| Display          | Explanation                                             | Unit        | Access<br>Conditions | Button | Key Function /<br>Setting Interva |  |
| doHL<br>100.0    | Double Sided (+/-) Control<br>Output Upper Limit        | %           | CEYP = dCo           | •/•    | doñr - 100,0                      |  |
| doñr<br>D.D      | Double Sided (+/-) Control<br>Output Manuel-Reset Value | %           | [논명P = dCo           | •/•    | doLL - doHL                       |  |
| PonE<br>D        | PID Control Power-On<br>Behaviour                       | Table<br>13 | ELYP≠nonE            | ▼/▲    | Table 13                          |  |
| rL Id<br>Eo- I   | 1.Relay (RL1) Function                                  | Table<br>7  |                      | ▼/▲    | Table 7                           |  |
| r12d<br>[o-2     | 2.Relay (RL2) Function                                  | Table<br>7  |                      | ▼/▲    | Table 7                           |  |
| r L 3d<br>RL - 3 | 3.Relay (RL3) Function                                  | Table<br>7  |                      | ▼/▲    | Table 7                           |  |
| rL4d<br>RL-4     | 4.Relay (RL4) Function                                  | Table<br>7  |                      | ▼/▲    | Table 7                           |  |
| Ro Id<br>Co- I   | 1.Analog Output (AO1)<br>Function                       | Table<br>11 |                      | ▼/▲    | Table 11                          |  |
| Ro Ir<br>4-20    | 1.Analog Output (AO1) Scalar                            | Table<br>12 |                      | ▼/▲    | Table 12                          |  |

25

# E-49 / E-94\_\_\_\_\_Elimko

## General Configuration Page (PRGE:GCnF)

| Display                                                                                                    | Explanation                                            | Unit       | Access<br>Conditions | Button | Key Function /<br>Setting Interva |  |
|----------------------------------------------------------------------------------------------------|--------------------------------------------------------|------------|----------------------|--------|-----------------------------------|--|
| 5PRn<br>400.0                                                                                                    | Analog Input Scale Upper<br>Value (Linear Input types) | EU         |                      | ▼/▲    | 499.9 - 999.9                     |  |
| ErLL<br>DD                                                                                                    | Retransmission Low Limit                               | EU         |                      | ▼/▲    | 4999 - Er HL                      |  |
| Er HL<br>400.0                                                                                                    | Retransmission High Limit                              | EU         |                      | ▼/▲    | Erll - 999.9                      |  |
| Un IL<br>oc                                                                                                    | Temperature Unit <sup>(2)</sup>                        | Table<br>6 | InP I=<br>TC / RT    | ▼/▲    | Table 6                           |  |
| oF 5£<br>0,0                                                                                                    | Temperature Offset Value                               | EU         | InP I=<br>TC / RT    | ▼/▲    | 400.0 - 100.0                     |  |
| FLEr<br>0.5                                                                                                    | Measurement Filter Coefficient                         | EU         |                      | ▼/▲    | 0, 1 - 10,0                       |  |
| Sobr<br>H I                                                                                                    | Sensor Broken Behaviour                                | Table<br>1 |                      | ▼/▲    | Table 1                           |  |
| (1) Decimal Point is specified by the d <sup>P</sup> parameter. But if 1.Analog Input Type<br>( <i>InP t</i> ) is TC or RT and the d <sup>P</sup> parameter is greater than "1",<br>Decimal Point = 1 assumed. When the d <sup>P</sup> parameter is edited, all the<br>parameters with EU unit should be readjusted. |                                                        |            |                      |        |                                   |  |

The EU (Engineering Unit) used in tables, thermocouples and resistance thermometer input type units °C or °F, and for linear inputs types, are the controlled measurement unit. \$27

26

### Security Adjustments Page (PRGE:PrEC)

| Display     | / Explanation                                                 | Unit        | Conditions | Butt        | on Setting Interva  |
|-------------|---------------------------------------------------------------|-------------|------------|-------------|---------------------|
| 50 od<br>10 | Password Set Value (1)                                        |             |            | ▼/▲         | 499.9 - 999.9       |
| Rrtn<br>oFF | Auto Return Time <sup>(2)</sup><br>(cancelled if <i>oFF</i> ) | s           |            | ▼/▲         | oFF, 5 - 25         |
| dPrL<br>S   | Parameter Access Level                                        | Table<br>15 |            | ▼/▲         | Table 15            |
| RPrL<br>2   | Parameter Edit Level                                          | Table<br>16 |            | ▼/▲         | Table 16            |
| CPrL<br>d5b | Calibration Page Access                                       | Table<br>3  |            | ▼/▲         | Table 3             |
| FESE<br>oFF | Return to Factory Settings <sup>(3)</sup>                     | Table<br>4  |            | V / A<br>XV | Table 4<br>Approval |

<sup>(1)</sup> Factory setting of password is "10".

<sup>(2)</sup> The value of *Rr to* parameter defines the auto return time to normal operation, if there is no button operation. If it is set the oFF, auto return is disabled.

 $^{\rm (3)}$  The factory settings of the parameters are given in "Display" column (except the CRLb page). The parameter values in the CRLb page are the typical

28

# Elimko\_\_\_\_\_\_E-49 / E-94

## Calibration Page (PRGE:CLbr)

parameter

- <sup>(2)</sup>Set the calibrator to Type K thermocouple and adjust the calibrator output 0.00 °C. Apply the calibrator output to the input terminals 16(-) and 18(+) of the controller. Select this parameter and press  $\mathbb R$  and  $\overline{\bullet}$  buttons simultaneously to store the narameter
- $^{(3)}$  Set the calibrator as a resistance source and adjust the calibrator output 390.00  $\Omega$ Short circuit the terminals 16 and 18 of the controller. Apply the calibrator output to the input terminals 15 and 16 of the controller. Select this parameter and press  $\mathbb{B}$  and  $\mathbb{O}$  buttons simultaneously to store the parameter.

<sup>(4)</sup>Set the calibrator as a miliamper source and adjust the calibrator output 20.00 mA. Set the calibrator as a minimple source and adjust the calibrator output 20.00 mA For 1 Analog Input, short circuit the terminals 17 and 18 of the controller and apply the calibrator output to the input terminals 16(-) and 17(+) of the controller. For 2.Analog Input, apply the calibrator output to the input terminals 14(+) and 15(-) of the controller. Select this parameter and press 🛞 and 🕑 buttons simultaneously to store the parameter.

(5) Set the calibrator as a miliamper meter. Connect the output terminals 11(+) and 12(-) of the controller to the calibrator input. Select this parameter and using ♥ and ▲ buttons adjust the parameter until the calibrator reading is equal to 4.00 mA. Press □ or ♥ button to store the parameter.

(6) Set the calibrator as a miliamper meter. Connect the output terminals 11(+) and 12(-) of the controller to the calibrator input. Select this parameter and using ♥ and ▲ buttons adjust the parameter until the calibrator reading is equal to 20.00 mA. Press □ or ❀ button to store the parameter.

Table 13

Table 14

٤

J ŀ

L

~

5

٤

U P٤

ь Туре В (TC)

Type E (TC) Type J (TC)

Type K (TC)

Type L (TC) Type N (TC) Type R (TC)

Type S (TC)

Type T (TC) Type U (TC)

Pt-100 (RT) 0-20mA (Linear) 4R20 4-20mA (Linear) 0u50 0-50mV (Linear) 0.0-1.0V (Linear)

02u ( 0.2-1.0V (Linear)

0 Run with the latest Control Values 1 Switch to Automatic Mode 2 Switch to Automatic Mode and make"Int=0 3 Switch to Manuel Mode 4 Switch to Manuel Mode and make"Out = 0"

30

# Elimho\_\_\_\_\_E-49 / E-94

#### **12. TABLOLAR**

#### Table 9

| nonE                              | No Control              |  |  |  |
|-----------------------------------|-------------------------|--|--|--|
| 550 Single-Sided (+) PID Control  |                         |  |  |  |
| dEo Double-Sided (+/-) PID Contro |                         |  |  |  |
| РЕЬ                               | Feedback Valve Control  |  |  |  |
| bnd Open-Loop Valve Control       |                         |  |  |  |
| Table 10                          |                         |  |  |  |
| Int Over The Unit                 |                         |  |  |  |
|                                   | Over The 2 Analog Input |  |  |  |

| Erte    | (AIN2) |  |
|---------|--------|--|
| Table 1 | 1      |  |

| Co-1 | "+"Directed Control Output  |  |  |
|------|-----------------------------|--|--|
| 5-03 | "-" Directed Control Output |  |  |
| Putr | Process Value Transmitter   |  |  |
| SPEr | Set Point Transmitter       |  |  |
|      |                             |  |  |

## Table 12

| 0-20 | 0-20mA |
|------|--------|
| 20-0 | 20-0mA |
| 4-20 | 4-20mA |
| 20-4 | 20-4mA |
|      |        |

32

### E-49 / E-94

# \_\_\_\_\_Elimko

29

Elimko

#### Calibration Page (PRGE:CLbr)

| Displa        | y Explanation                                                               | Unit | Access<br>Conditions | Buttor | Key Function /<br>Setting Interval |
|---------------|-----------------------------------------------------------------------------|------|----------------------|--------|------------------------------------|
| 50.ñu<br>6832 | 1. Analog Input ( AIN1 ) 50 mV<br>Calibration <sup>(1)</sup>                |      |                      | ×      | Save Calibration Value             |
| 0.0°C<br>83   | 1. Analog Input ( AIN1 ) $0.0^{\circ}$ C Calibration ( with Type K TC ) (2) |      |                      | *      | Save Calibration Value             |
| 390.r<br>6545 | 1. Analog Input ( AIN1 ) 390 $\Omega$ Calibration $^{(3)}$                  |      |                      | *      | Save Calibration Value             |
| 20,58<br>8845 | 1. Analog Input ( AIN1 ) 20 mA<br>Calibration <sup>(4)</sup>                |      |                      | *      | Save Calibration Value             |
| In2H<br>8845  | 2. Analog Input ( AIN2 ) 20 mA<br>Calibration <sup>(4)</sup>                |      |                      | *      | Save Calibration Value             |
| Ro IL<br>1600 | 1. Analog Output ( AO1 ) 4 mA<br>Calibration <sup>(5)</sup>                 |      |                      | ▼/▲    | 1300 - 3000                        |
| Ro IH<br>1400 | 1. Analog Output ( AO1 ) 20 mA<br>Calibration <sup>(6)</sup>                |      |                      | ▼/▲    | 6500 - 8 19 1                      |
|               |                                                                             |      |                      |        |                                    |

O The basic calibration of the controller is highly stable and set in the factory. Any erroneous operation in the *LRL* b page will corrupt the calibration parameter, and measurements will be faulty. The calibration parameters of the controller can be reinstalled in the *LRL* b page. If accurate calibration devices are not available, entering to the *LRL* b page is not advised.

### E-49 / E-94 \_\_\_\_\_

### 12. TABLES

### Table 1

Lower The Process Value Table 2 0-20mA (Linear) หลอฏ 4-20mA (Linear) Table 3 d5b Disable End Enable Table 4 oFF Off on On Table 5

| rEu     | Revers |
|---------|--------|
| Table 6 | i      |
| ٥٢      | °C     |
| ٥Ļ      | °F     |

| Eo-1    | "+" Directed Control Output |    |
|---------|-----------------------------|----|
| 5-03    | "-" Directed Control Output |    |
| do- i   | On / Off Heater Output      |    |
| do-2    | On / Off Cooler Output      |    |
| RL-1    | Alarm-1                     |    |
| RL-2    | Alarm-2                     |    |
| RL-3    | Alarm-3                     |    |
| RL-4    | Alarm-4                     |    |
| RL-8    | Reserve                     |    |
| ЯL-Ь    | Reserve                     |    |
| RL-C    | Reserve                     |    |
| RL-d    | Reserve                     |    |
| RL-o    | Reserve                     |    |
| RL-H    | Reserve                     |    |
| RL-E    | Reserve                     |    |
| Table 8 | }                           |    |
| oFF     | Off                         |    |
| Lo      | Low Alarm (Absolute)        |    |
| H I     | High Alarm (Absolute)       |    |
| Lod     | Low Deviation (Relative)    |    |
| н ід    | High Deviation (Relative)   |    |
| Lob     | Band Alarm (In)             |    |
| н њ     | Band Alarm (Out)            |    |
|         |                             | 31 |
|         |                             |    |
|         |                             |    |

Table 7

# E-49 / E-94\_\_\_\_\_Elimko

#### 12. TABLES

| la       | ble 15                                                                            |  |  |  |  |
|----------|-----------------------------------------------------------------------------------|--|--|--|--|
| 0        | Only Process Value can be accessed                                                |  |  |  |  |
| 1        | Process and Set Values can be accessed                                            |  |  |  |  |
| 2        | Operation Screen Parameters can be accessed                                       |  |  |  |  |
| 3        | Reserve                                                                           |  |  |  |  |
| 4        | Reserve                                                                           |  |  |  |  |
| 5        | EllinE Page Parameters can be accessed                                            |  |  |  |  |
| 6        | 5EEP Page Parameters can be accessed                                              |  |  |  |  |
| 7        | REnF Page Parameters can be accessed                                              |  |  |  |  |
| 8        | oEnF Page Parameters can be accessed                                              |  |  |  |  |
| 9        | GEnF Page Parameters can be accessed                                              |  |  |  |  |
| Та       | ble 16                                                                            |  |  |  |  |
| 0        | None of the Parameters can be edited                                              |  |  |  |  |
| 1        | Only Set Value can be edited                                                      |  |  |  |  |
| 2        | Operation Screen Parameters can be edited                                         |  |  |  |  |
| 3        | Reserve                                                                           |  |  |  |  |
| 4        | Reserve                                                                           |  |  |  |  |
| 5        | EUnE Page Parameters can be edited                                                |  |  |  |  |
| 6        | 5EEP Page Parameters can be edited                                                |  |  |  |  |
| 7        | REAF Page Parameters can be edited                                                |  |  |  |  |
| 8        | oEnF Page Parameters can be edited                                                |  |  |  |  |
| 9        | GEnF Page Parameters can be edited                                                |  |  |  |  |
| Le<br>an | Levels with large numerals in Tables-15<br>and Tables-16 contains previous levels |  |  |  |  |

33

## **13. INPUT TYPES - RANGES**

### **TEMPERATURE SENSORS**

| Sensor Type |    | Standart   | Temperature Range |             |
|-------------|----|------------|-------------------|-------------|
|             |    | Stanuart   | (°C)              | (°F)        |
| Туре В      | Ь  | IEC60584-1 | 100 , 1820        | 140 , 3308  |
| Type E      | Ε  | IEC60584-1 | -200 , 840        | -328 , 1544 |
| Type J      | J  | IEC60584-1 | -200 , 1120       | -328 , 1562 |
| Type K      | F  | IEC60584-1 | -200 , 1360       | -328 , 2480 |
| Type L      | L  | DIN43710   | -200 , 900        | -328 , 1652 |
| Type N      | n  | IEC60584-1 | -200 , 1300       | -328 , 2372 |
| Type R      | r  | IEC60584-1 | -40 , 1760        | 104 , 3200  |
| Type S      | 5  | IEC60584-1 | -40 , 1760        | 104 , 3200  |
| Туре Т      | Ł  | IEC60584-1 | -200 , 400        | -328 , 752  |
| Type U      | U  | DIN43710   | -200 , 600        | -328 , 1112 |
| Pt-100      | PF | IEC60751   | -200 . 840        | -328 . 1544 |

34

# Elimko\_\_\_\_\_\_E-49 / E-94

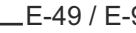

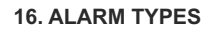

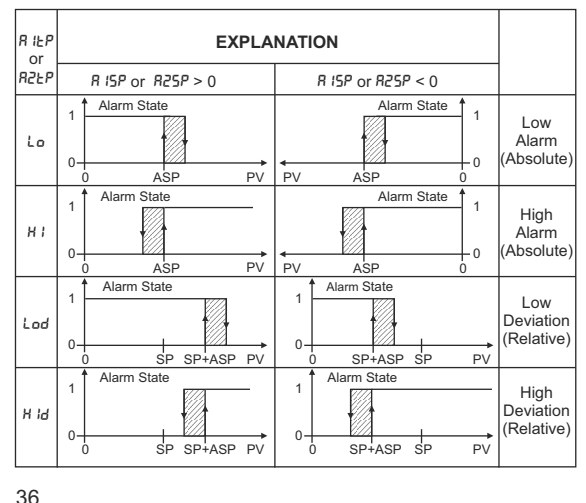

# Elimho\_\_\_\_\_E-49 / E-94

## 17. AUTO-TUNE

- Auto-tuning matches the characteristics of the controller to the process being controlled in order to obtain good control. Tuning involves calculating and setting the values of the PID parameters. The Auto-tuner works by switching the output on and off to induce an oscillation in the process value. From the amplitude and period of oscillations PID parameters are calculated.
- □ Auto-tune can be performed at any time, but normally it is performed only once during the initial commissioning of the process. However, (because its characteristics have changed), you can re-tune again for the new conditions.
- □ In order to start Auto-tune process: 1- Set the L±JP parameter in oEnF page as 5Eo. 2- Set the output that control the process to Eo-1. 3- Set the control set point to the value at which you will normally operate the process. Consider also the process value may exceed the control set point while in Auto-tuning. 4- Set the H5 parameter in LUnE page as Ω. I (if dP=1) or I (if dP=0).
- The lower display and MN led will flash to indicate that tuning is in progress

E-49 / E-94

# Elimko

#### **14. LINEAR INPUTS**

| Туре    |       | Range       |  |
|---------|-------|-------------|--|
| Current | 0580  | 0-20 mA DC  |  |
| Current | 4R20  | 4-20 mA DC  |  |
| Voltage | 050   | 0-50 mV DC  |  |
| Voltage | 00u l | 0-1 V DC    |  |
| Voltage | 020 1 | 0.2-1 V DC  |  |
| tonago  |       | 012 1 7 8 0 |  |

### 15. ERROR MESSAGES

| Message | Meaning                                                           | Remedy                                                                                                    |  |
|---------|-------------------------------------------------------------------|----------------------------------------------------------------------------------------------------|--|
| oPEn    | The connection of the sensor is broken.                           | Check the sensor and the sensor connections.                                                                        |  |
| UFL     | The process value is below the sensor type-temperature interval.  | Check the sensor and the input type specified by the InPt parameter.                                                |  |
| oFL     | The process value is above the sensor type- temperature interval. |                                                                                                    |  |
| nnnn    | The process value is above the value that can be displayed.       | Check the analog value on<br>the input terminal and the<br>scalar specified by the dP,<br>2Ero and SPRo parameters. |  |
| 0000    | The process value is below the value that can be displayed.       |                                                                                                    |  |
|         | -                                                                 | 35                                                                                                    |  |

# E-49 / E-94\_\_\_\_\_\_Elimkn

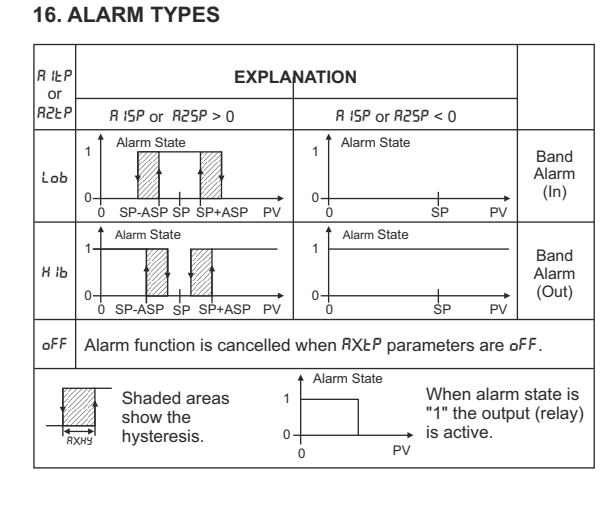

37

# E-49 / E-94 \_\_\_\_\_

Elimko

### 17. AUTO-TUNE

- After a few cycles of oscillation the tuning is completed and the calculated PID parameters Pb- 1, 1L and dL are stored.
- □ While the Auto-tuning in progress if *R*L parameter is set the *oFF* or operating power of the controller is interrupted Auto-tune progress is stopped and old PID values are retained.

### **18. MANUAL TUNING**

If for any reason Auto-tuning gives unsatisfactory results, the controller can be tuned manually. There are a number of standard methods for manual tuning. The one described here is the Ziegler-Nichols method. With the process at its normal running temperature:

- 1- Set the CLUP parameter in oCoF page as 5Co.
- 2- Set the output that control the process to Eg-1.
- 3- If the control output is relay, set the LPrd parameter in pEnF page as 2.
- 4- Set the IL, dL and HS5 parameters in LUnE page as D.
- 5- Ignore the fact that the temperature may not settle precisely at the set point.

## **18. MANUAL TUNING**

6- If the temperature is stable, reduce the proportional band *Pb-1* so that the temperature just starts to oscillate. If the temperature is already oscillating, increase the proportional band until it just stops oscillating Allow enough time between each adjustment for the loop to stabilize. Make a note of the proportional band value (B) and the period of oscillation (T).

7- Set the Pb- I, IL and dL parameters values according to the calculations given below.

| Control Type | Proportional<br>Band<br>(Pb- ł) | Integral<br>Time<br>( 논) | Derivative<br>Time<br>(dŁ) |
|--------------|---------------------------------|--------------------------|----------------------------|
| Р            | 2xB                             | 0                        | 0                          |
| PI           | 2.2xB                           | 0.8xT                    | 0                          |
| PID          | 1.7xB                           | 0.5xT                    | 0.12xT                     |

40

# Elimko\_\_\_\_\_\_E-49 / E-94

### **19. FEEDBACK VALVE CONTROL**

As shown in figure, control of the feedback controlled valve can be made with a servomotor connected to the relays and the 19-20th terminals on E-49 & E-94, and a potantiometer (1k-5k).

The parameters of this control, are the EESP, dbnd, SnuL and SnuH parameters, in the output configurations page o EnF. These parameters are as follows:

- □ The *L b P* parameter should be set to *PF b*, for this control.
- □ The dbnd parameter is used to prevent relays from opening and closing frequently, during the control. Its unit is given as a percentage of the location data. Its value determines the death band value for both to stay open.
- □ The 5ruL parameter, keeps the location data of the controlled valve in the fully closed state. With this parameter on the display,  $\textcircled{\}$  key starts the action in motor-active direction. In the fully closed state, the value shown on the display can be saved by pressing I keys.
- The 5-uH parameter, keeps the location data of the controlled valve in the fully open state. With this parameter on the display, (a) key stats the action in the motor-active direction. In the fully active state, the

42

# Elimko\_\_\_\_\_E-49 / E-94

### 20. OPEN - LOOP VALVE CONTROL

Using the relays on E-49 & E-94, an open-loop valve control can be made, as shown in figure. Parameters related with this control, are the  $L \pm \mathcal{P}$ , dbnd ve  $L r \pm \bar{n}$  parameters in the  $\alpha E nF$  page. The explanation for the parameters are;

- For this control to be made, the CESP parameters should be set to bod.
- □ The dbod parameter is used to prevent the relays from opening and closing frequently, during the control. Its unit is given as percentage of the location data. Its value determines the death band value for both relays to stay open.
- The Erea parameter is the time, in which the valve switches to full-closed from full-open state, when energized. Its unit is seconds.

### E-49 / E-94

# .Elimko

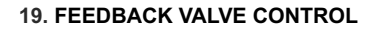

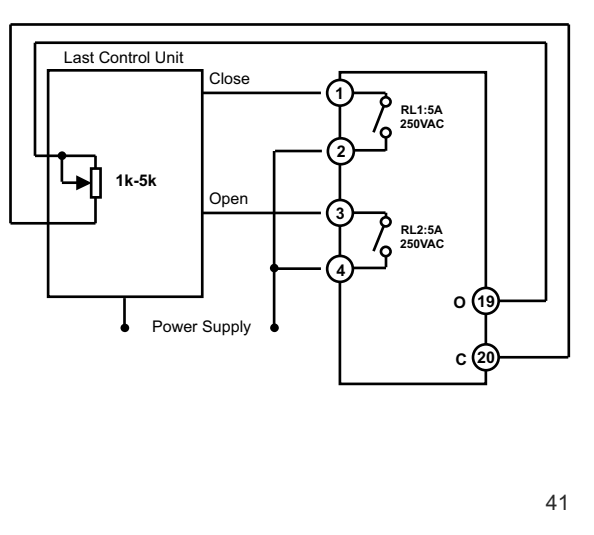

E-49 / E-94 \_\_\_\_\_

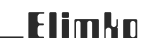

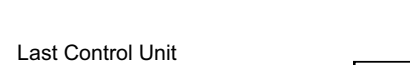

20. OPEN - LOOP VALVE CONTROL

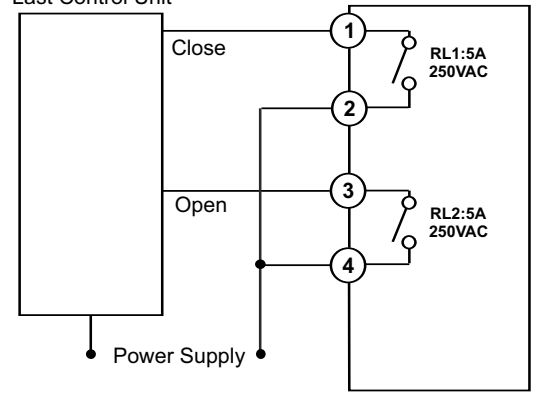

43

Elimko E-49 / E-94

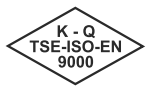

**TS EN ISO 9001** Quality Management System Certificate

## KY-49-1216-0 KY-94-1216-0